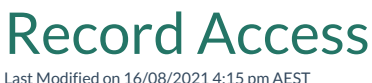

## Record Access is used to grant User Role data level access.

Record Access is all about data level access.Navigation Access should be granted to allow any non-admin user to see the navigation item.

## Granting record access

To grant record access:

- 1. Open the tenant administration page more
- 2. In the Left Navigation Area, select Security. The Security expands to display list.
- 3. Select User Roles. The existing User Roles display.
- 4. Select the user role you want and select ACTION. The menu appears.
- 5. Select Edit. The user role displays.

| ReadiNow                 |                                                                         |               |                                |  |  |  |  |  |  |
|--------------------------|-------------------------------------------------------------------------|---------------|--------------------------------|--|--|--|--|--|--|
| <                        |                                                                         |               |                                |  |  |  |  |  |  |
| Applications 🔶 🗎         | Students                                                                |               |                                |  |  |  |  |  |  |
| Audit ^ Name:            | Students                                                                |               |                                |  |  |  |  |  |  |
| 🖻 Resources 🔺 Deligip    | in: Foster university students.                                         |               |                                |  |  |  |  |  |  |
| Security Application     | ns: Foster University                                                   |               |                                |  |  |  |  |  |  |
| L IP Ranges              | : Full Role                                                             |               |                                |  |  |  |  |  |  |
| Record                   | Access Navigation Access Members (Roles) Member of Users Access Summary |               |                                |  |  |  |  |  |  |
| Enabl                    | 1 Object                                                                | Permissions   | Query                          |  |  |  |  |  |  |
| Security Audit Log Setti | Library card                                                            | View          | Own library card               |  |  |  |  |  |  |
| ▲ Navigation Access      | Qualifications                                                          | View •        | My qualifications              |  |  |  |  |  |  |
| Identity Providers       | Staff                                                                   | View •        | Staff in my faculty            |  |  |  |  |  |  |
| Z = 1                    | Student                                                                 | View and Edit | Own student record             |  |  |  |  |  |  |
| Record Access            | Subject Timetables                                                      | View •        | Subject Timetables             |  |  |  |  |  |  |
| Security Audit Log       | Subjects                                                                | View •        | Subjects for my qualifications |  |  |  |  |  |  |
| <b>v</b> y               |                                                                         |               |                                |  |  |  |  |  |  |
| User Accounts            |                                                                         |               |                                |  |  |  |  |  |  |
| Luser Roles              |                                                                         |               |                                |  |  |  |  |  |  |
|                          |                                                                         |               |                                |  |  |  |  |  |  |
| Adding a new access rule |                                                                         |               |                                |  |  |  |  |  |  |
|                          |                                                                         |               |                                |  |  |  |  |  |  |

6. Select +NEW. The New Access Rule dialog appears.

| ReadiNow                                                       |                         |                      |                                                                 |              | 4              | Administration                    | <b>)</b> c |  |  |
|----------------------------------------------------------------|-------------------------|----------------------|-----------------------------------------------------------------|--------------|----------------|-----------------------------------|------------|--|--|
| Security                                                       | New Access              | Rule                 |                                                                 |              |                |                                   | 🖋 EDI      |  |  |
| 💄 Identity Provide                                             | Object:<br>tity Provide |                      | Qualifications<br>Organisation Assets<br>Organisation Structure |              |                | -iu                               |            |  |  |
| Password Policy                                                |                         | Descriptio           | Owned Items<br>Person<br>Phone Contact                          |              |                | _                                 |            |  |  |
| <ul> <li>Security Audit L</li> <li>Security Audit L</li> </ul> | .og S                   | Applicatio<br>Record | Qualifications<br>Report Template<br>Results<br>Rooms           |              | L <del>o</del> | ccess Summary                     |            |  |  |
| User Accounts                                                  |                         | C +                  | Staff<br>Stock<br>Student<br>Subject Timetables                 |              |                | Search                            | Q          |  |  |
| 🔲 User Roles                                                   |                         | Ø                    | Subjects<br>Task<br>Temperature                                 |              |                | ubjects for my qualific           |            |  |  |
| Integration                                                    |                         | <b>e</b>             | Textbooks<br>Uni Person<br>University                           |              |                | wn student record                 |            |  |  |
| Workflows                                                      |                         | I.                   | Workflow<br>Library card                                        | View         |                | Own library card                  |            |  |  |
| 🖿 Audit                                                        |                         |                      | Subject Timetables<br>Qualifications                            | View<br>View |                | Subject Timetables Qualifications | v          |  |  |
| Selecting the object from the list                             |                         |                      |                                                                 |              |                |                                   |            |  |  |

- 7. In **Object** field select down arrow and select the object from drop-down list.
- 8. Select **OK** to confirm.
- 9. Find the new rule just added and select the checkbox.
- 10. Select **SAVE** to save the user role.

By default, View access is granted. However, it can be changed by selecting from Permissions drop-down